## **ELENCO PER ALBO PRETORIO**

## Il percorso da seguire è: Servizi demografici ⇒ Leva militare ⇒ Preparazione lista di leva ⇒ Elenco per Albo pretorio

| <b>Q</b> Ricerca applicazioni:         |                                                                                                    |
|----------------------------------------|----------------------------------------------------------------------------------------------------|
| 10. Gestione Documentale               |                                                                                                    |
| 20. Protocollo                         | contattare l'assistenza. L'ultimo scarico positivo delle dichiarazioni di residenza risale al 05-06-2023                                                                                                    |
| 40. Fascicoli Elettronici              |                                                                                                    |
| 50. Attivita' Economiche               | Dichiarante Cognome Nome                                                                                                    |
| 70. Tributi                            |                                                                                                    |
| 110. Amministrazione del Sistema       |                                                                                                    |
| 120. Servizi al cittadino              |                                                                                                    |
| 140. Strumenti di Sviluppo 🕨           |                                                                                                    |
| 150. Servizi Demografici 🛛 🔸           | 10. Anagrafe                                                                                                    |
| 180. Servizi Economici 🕨               | 20. Elettorale                                                                                                    |
|                                        | 30. Stato Civile                                                                                                    |
|                                        | 40. Leva Militare                                                                                                    |
|                                        | 50. Funzioni di Servizio  20. Conferma Lista di leva 20. Conferma Lista di leva 20. Conferma Lista di |
|                                        | 60. Procedure Online                                                                                                    |
| Degistrate O                           | 70. Modulo Base                                                                                                    |
| Registrate O                           | 80. Aiuto                                                                                                    |
| Ita • • • • • •                        | definitivamente Appullata Dichiarazioni                                                                                                    |
|                                        | 60. Stampa assicurata NON iscrizione                                                                                                    |
| vute Anpr ultima settimana             | 70. Elenco per Albo pretorio                                                                                                    |
| arico notturno delle notifiche (cli) 🦱 | 80. Elenchi vari                                                                                                    |
| ione di 05-06-2023 11:30:15            | 90. Estrazione iscritti per acquisizione cittadinanza                                                                                                    |

All'interno di questo programma troverete a disposizione due opzioni:

- Effettuare la stampa del solo manifesto;
- Effettuare la stampa del manifesto + elenco dei soli attivi.

Aprendo, vi ritroverete davanti a questa schermata

Last update: 2025/02/14 guide:demografici:elenco\_per\_albo\_pretorio https://wiki.nuvolaitalsoft.it/doku.php?id=guide:demografici:elenco\_per\_albo\_pretorio&rev=1739550430 16:27

| Elenco Albo pretorio    |                          |   |
|-------------------------|--------------------------|---|
| Anno di competenza      | 2008                     |   |
| Documenti da pubblicare | Solo manifesto 🗸         |   |
| Manifesto               | Solo manifesto           | Z |
| Codice testo            | Manifesto ed elenco leva |   |

Se si vuole effettuare la stampa del solo manifesto, nella combo "Documenti da pubblicare", si dovrà selezionare "Solo Manifesto".

Mentre se si vogliono stampare sia il manifesto che l'elenco degli attivi si dovrà selezionare "Manifesto ed elenco leva".

Scegliendo la seconda opzione, la schermata cambierà come sotto riportato:

| Utente:                            |
|------------------------------------|
| Ibo pretorio 📕                     |
|                                    |
| 2008<br>Manifesto ed elenco leva 🗸 |
| Per causali ✓                      |
|                                    |
|                                    |
|                                    |
|                                    |
|                                    |
|                                    |
|                                    |

A questo punto, anche in questo caso, si presentano due opzioni:

- Effettuare la stampa di tanti elenchi sulla base delle varie causali di iscrizioni che ho;
- Effettuare la stampa di un unico elenco di soggetti attivi.

Per effettuare la stampa di un unico elenco, si dovrà selezionare nella combo "Tipo elenco" ⇒ "Completo" (Di default lo troverete su "Per causale")

| PALC1 Ho            | ome Elenco A                                        | lbo pretorio 🗮                                   |  |  |  |  |
|---------------------|-----------------------------------------------------|--------------------------------------------------|--|--|--|--|
| Jenco Albo pretorio |                                                     |                                                  |  |  |  |  |
| Anno<br>Documen     | o di competenza<br>nti da pubblicare<br>Tipo elenco | 2008<br>Manifesto ed elenco leva V<br>Completo V |  |  |  |  |
| Manifesto           |                                                     |                                                  |  |  |  |  |
|                     | Codice testo                                        |                                                  |  |  |  |  |
| Elenco              |                                                     |                                                  |  |  |  |  |
|                     | Codice testo                                        |                                                  |  |  |  |  |

3/3

Una volta fatto ciò i testi da utilizzare saranno i seguenti:

- Manifesto ⇒ cwd\_Manifestoalbopretorio;
- Elenco  $\Rightarrow$  cwd\_LevaElencoCompletoAlboPretorio

| PALC1 Home Elenco A                           | Ibo pretorio 🗮                                         |  |  |  |
|-----------------------------------------------|--------------------------------------------------------|--|--|--|
| lenco Albo pretorio                           |                                                        |  |  |  |
| Anno di competenza<br>Documenti da pubblicare | 2008<br>Manifesto ed elenco leva 🗸                     |  |  |  |
| Tipo elenco                                   | Completo 🗸                                             |  |  |  |
| Manifesto                                     |                                                        |  |  |  |
| Codice testo                                  | cwd_Manifestoalboj 🔍 Manifesto Leva Albo Pretorio      |  |  |  |
| Elenco                                        |                                                        |  |  |  |
| Codice testo                                  | cwd_LevaElencoCor 🭳 Leva Elenco Completo Albo Pretorio |  |  |  |

## 49 visualizzazioni.

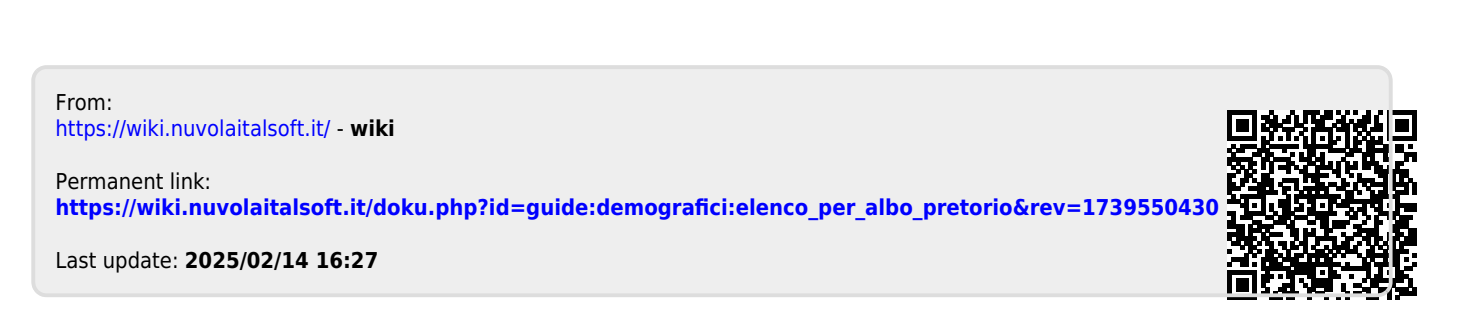